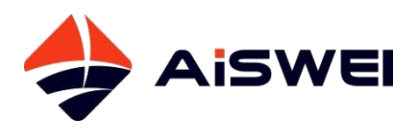

# AiSWEl Cloud 使用说明书

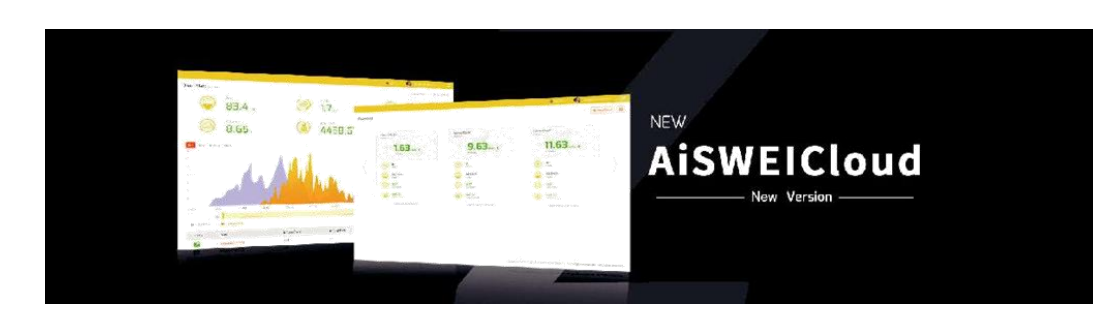

## 目录

| 1.本   | 手册相关说明           | .4 |
|-------|------------------|----|
|       | 1.1 适用范围         | .4 |
|       | 1.2 使用人群         | .4 |
|       | 1.3 缩略语          | .4 |
| 2. Ai | SWEICloud        | .5 |
|       | 2.1 账号注册         | .5 |
|       | 2.2 创建光伏电站       | .7 |
|       | 2.3 分享光伏电站       | .8 |
|       | 2.3.1 分享邮箱账号     | .8 |
|       | 2.3.2 分享手机账号     | .9 |
|       | 2.4 电站分组         | .9 |
|       | 2.4.1 电站分组管理     | .9 |
|       | 2.4.2 电站加入组      | .9 |
|       | 2.4.3 电站移出组      | .9 |
|       | 2.5 电站概览         | 10 |
|       | 2.5.1 电站发电曲线图    | 10 |
|       | 2.5.2 选择类型与时间    | 11 |
|       | 2.6 查看电站历史数据     | 11 |
|       | 2.6.1 选择历史数据类型   | 11 |
|       | 2.7 事件查询         | 12 |
|       | 2.7.1 选择设备与时间    | 12 |
|       | 2.8 设备管理         | 13 |
|       | 2.8.1 电站监控器绑定与解绑 | 13 |
|       | 2.8.2 查看设备详细信息   | 13 |
|       | 2.8.3 监控器操作      | 14 |
|       | 2.8.4 逆变器操作      | 14 |
|       | 2.9 报告配置         | 15 |
|       | 2.9.1 电站日报告      | 15 |
|       | 2.9.2 电站月报告      | 15 |
|       | 2.9.3 电站事件报告     | 16 |
|       | 2.9.4 监控器下线报告    | 16 |
|       | 2.10 电站配置        | 16 |
|       | 2.10.1 设置年份的收益系数 | 16 |
|       | 2.11 共享配置        | 17 |
|       |                  |    |

| 2.11.1 删除共享用户     | 17 |
|-------------------|----|
| 2.11.2 增加共享用户     | 17 |
| 2.11.2.1 分享邮箱账号   | 17 |
| 2.11.2.2分享手机账号    | 18 |
| 3.用户账户            | 18 |
| 3.1 基本设置          | 18 |
| 3.2 安全设置          | 19 |
| 3.2.1 绑定、修改手机号    | 19 |
| 3.2.2 授权升级固件      | 19 |
| 3.2.3 API 授权码     | 19 |
| 3.3 修改密码          | 20 |
| 4.ODM 用户          | 20 |
| 4.1 电站中心          | 20 |
| 4.1.1 电站分组管理      | 21 |
| 4.1.2 电站加入组       | 21 |
| 4.1.3 电站移出组       | 21 |
| 4.2 设备中心          | 22 |
| 4.2.1 监控器管理       | 22 |
| 4.2.1.1 监控器详情     | 22 |
| 4.2.2 逆变器概览       | 23 |
| 4.2.2.1 逆变器发电功率详情 | 23 |
| 4.2.2.2 逆变器基本信息   | 24 |
| 4.2.2.3 逆变器数据下载   | 24 |
| 4.3 组织管理          | 25 |
| 4.3.1 账户管理        | 25 |
| 4.3.1.1 创建子账户     | 25 |
| 4.3.2 设备管理        | 26 |
| 4.3.2.1 分配设备给子账户  | 26 |
| 5.联系我们            | 28 |

## 1.本手册相关说明

本手册详细描述了有关 AiSWEICloud 的注意事项、安装方法以及操作说明等信息。 本文档所述技术参数适用于当前版本的产品。我们保留因采用新功能和改进而对手 册内容进行变更的权利。本说明如有变更恕不另行通知。请联系 AiSWEI 确认最新 版本。

#### 1.1 适用范围

本手册适用于 AiSWEI 监控系统(AiSWEICloud), 指的是安装有 AiSWEI 逆变器 及 AiSWEI 监 控设 备的 光 伏系 统。(ZeverCom/AiCom/ComBox/ ZeverManager/AiManager). 本手册假设已安装 AiSWEI 监控系统。

## 1.2 使用人群

本手册的使用人群为经授权的有经验安装人员,以及由有经验的安装人员为其安装 AiSWEI 监控系统的终端用户。在设置您的 AiSWEICloud 兆伏电站前请仔细阅读 本手册。

## 1.3 缩略语

| 缩略语     | 释义       |
|---------|----------|
| E-Today | 每日发电量    |
| E-Total | 总发电量     |
| LAN     | 局域网络     |
| WAN     | 广域网络     |
| WLAN    | 无线局域网络   |
| DHCP    | 动态主机配置协议 |
| DNS     | 域名服务     |
| PV      | 光伏       |
| Pac     | 交流电输出功率  |

表 1-1: 缩略语

## 2. AiSWEICloud

AiSWEICloud 是由 AiSWEI 向用户提供的一款云服务平台。 ZeverCom/AiCom/ComBox/ZeverManager/AiManager 通过互联网向 AiSWEICloud 服务器传送工作数据以便用户可以通过电脑或移动设备远程监控其 光伏电站和逆变器。

您可以使用电脑访问以下网址浏览 AiSWEICloud: <u>https://www.AiSWEICloud.com.</u>

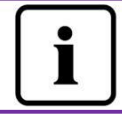

如 需 使 用 AiSWEICloud 监 控 光 伏 电 站 和 逆 变 器, ZeverCom/AiCom/ComBox/ZeverManager/AiManager 和网络必 须正常工作。

## 2.1 账号注册

首次使用 AiSWEICloud 的用户需要在 AiSWEICloud 上注册一个账号。用户注 册以后便可以监控电站运行信息。

**步骤 1:** 在浏览器中输入 <u>https://www.AiSWEICloud.com</u>,打开 AiSWEICloud 的 主页

面,点击图中右上角的登录,如下图:

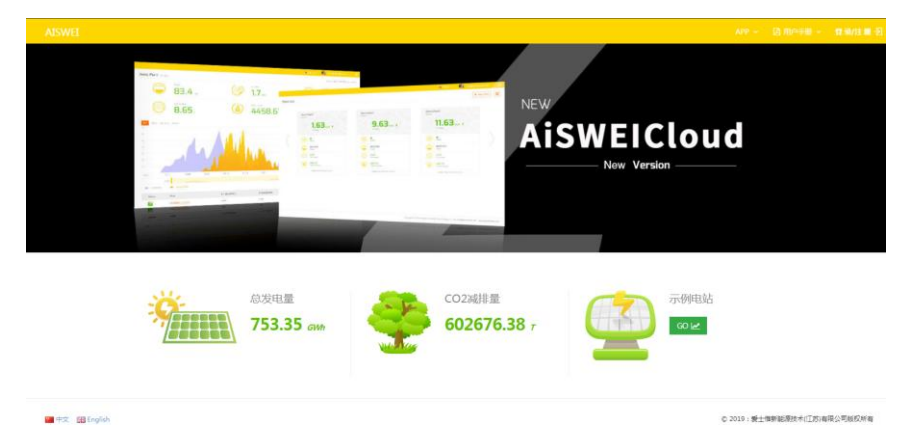

步骤 2: 点击下图 中的"创建新账户" 按钮进入注册页面,并根据提示注册一个用户 账号:

|       | 登录                          |       |  |  |  |  |
|-------|-----------------------------|-------|--|--|--|--|
|       | @qq.com                     |       |  |  |  |  |
|       |                             |       |  |  |  |  |
|       | 登录                          |       |  |  |  |  |
|       | □ 保持登录                      | 忘记密码? |  |  |  |  |
| 创建新帐户 |                             |       |  |  |  |  |
|       | 推荐使用Chrome36以上、Firefox57、36 | 0浏览器9 |  |  |  |  |

**步骤 3:** 在完成注册后, AiSWEICloud 将会发送一封激活邮件。根据邮箱中的信息激活您的 AiSWEICloud 账号。如果您在收件箱中没有收到激活邮件,请在垃圾邮件箱中查找。

**步骤 4:** 也可以用手机进行注册,点击下图中"使用手机注册"的地方,注册期间将会发送验证码到您的注册手机上,填写正确的验证码即可完成注册。

| 注册                    |    |  |  |  |  |  |  |
|-----------------------|----|--|--|--|--|--|--|
| 请输入愁的注册信息:            |    |  |  |  |  |  |  |
| Email                 |    |  |  |  |  |  |  |
|                       |    |  |  |  |  |  |  |
| Password              |    |  |  |  |  |  |  |
|                       |    |  |  |  |  |  |  |
| Re-type Your Password |    |  |  |  |  |  |  |
|                       |    |  |  |  |  |  |  |
| 🔄 我同意 服务条款 & 隐私协议     |    |  |  |  |  |  |  |
|                       |    |  |  |  |  |  |  |
| 返回                    | 提交 |  |  |  |  |  |  |
| ·]                    |    |  |  |  |  |  |  |
| 使用手机注册                |    |  |  |  |  |  |  |
|                       |    |  |  |  |  |  |  |
|                       |    |  |  |  |  |  |  |

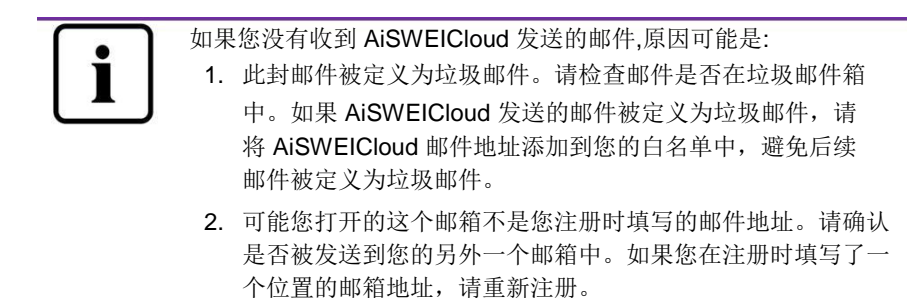

#### 2.2 创建光伏电站

**步骤 1:**在浏览器中输入 <u>https://www.AiSWEICloud.com</u>,打开 AiSWEICloud 的首页,

如图 2-1 -1 所示.

步骤 2: 在图 2-1 -2 所示的位置"1"输入您的用户名和密码登录 AiSWEICloud. 成功登陆后,您将进入光伏电站列表页面,如图 2-2 所示.

|                                      |                       |                     |          |            |                 |                |                     |        |               | - 25.00              |      | -      | -  |
|--------------------------------------|-----------------------|---------------------|----------|------------|-----------------|----------------|---------------------|--------|---------------|----------------------|------|--------|----|
| <u> </u>                             | 电站列表                  |                     |          |            |                 |                |                     |        |               |                      |      |        | := |
| 🚹 电站列表                               |                       |                     |          |            |                 |                |                     |        |               |                      |      |        |    |
| <b>久</b> 曲页 +                        | ٩                     | 所有状态 ·              | 有组       | •          |                 |                |                     |        | 4+ 0          | • • •                | н њ. | 8 8    | *  |
| 0 RE +                               | 电站运行情况                |                     |          | 发电功率       |                 |                |                     | 发电统计   |               |                      |      |        |    |
|                                      | <b>第</b> :24<br>正第:10 |                     |          | PR(%)      | 60 70           | 10             |                     |        | 1             | . <mark>0.</mark> 88 |      |        |    |
|                                      | 警告:5<br>(書) (筆売:1     |                     |          |            | - <sup>30</sup> | 90<br>100      |                     |        | 83            | t电量(MWh              | 0    |        |    |
|                                      | <b>1</b>              | \$\$\$i荣: 1 : (4.17 | 6)       |            | 20<br>10 发电功率(1 | 110<br>MW) 120 | )                   |        | 2             | 4.74                 |      |        |    |
|                                      |                       |                     |          |            | 9.25MV          |                |                     |        | .82           | t电量(GWh              | )    |        |    |
|                                      |                       |                     |          |            | STATAS -        |                |                     |        |               |                      |      |        |    |
|                                      |                       | 地名称 状态              | 日发电量     | 月发电量 0     | 总发电量 0          | 逆变器            | 99009100 v          | 最后更    | NEBSIEI O     |                      | 操作   | t      |    |
|                                      |                       |                     | 2.92 MWh | 100.7 MWh  | 919.91 MWh      | 12/12          | 2018-03-21 14:24:34 | 2019-0 | 5-30 17:18:00 | 4.                   | *    | $\Phi$ |    |
|                                      | - 🔙 🛪                 |                     | 40.4 kWh | 1.64 MWh   | 21.93 MWh       | 2/2            | 2018-01-08 13:13:03 | 2019-0 | 5-30 17:16:58 | 4                    | - *  | +      |    |
| https://www.aivweicloud.com/overview | nid=28662             | •                   | 21.5 kWh | 822.98 kWh | 11.38 MWh       | 1/1            | 2017-11-07 12:07:26 | 2019-0 | 5-30 17:17:22 | 4                    | *    | ÷      |    |

图 2-2: 创建新的光伏电站

步骤 3:点击下图 中的 创建电站按钮进入光伏电站创建页面,如下图 所示。根据 页面提示创建光伏电站。

|                                      | _ | 新建电站     |        |        |      |
|--------------------------------------|---|----------|--------|--------|------|
| 合电站列表                                |   |          |        |        |      |
| ॢ ≝页                                 | + | 1 设备信息   | 2 基本信息 | 3 地理信息 | 4 参数 |
| 🔅 RE                                 | • |          |        |        |      |
| 电站中心                                 | + | 监控器序列号 - |        |        |      |
| :::::::::::::::::::::::::::::::::::: | + |          |        |        |      |
| <b>三</b> 固件管理                        | + | 注册码。     |        |        |      |
| 用户中心                                 | + |          | T-0    |        |      |
| ₩ 管理员                                | + |          | r-2/   |        |      |

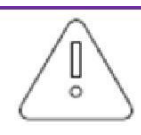

在创建光伏电站时,选择正确的时区是非常重要的。请为光伏 电站所在地点选择正确时区,如图 2-3 中的位置 4 所示。

在创建光伏电站时,需输入 ZeverCom/AiCom/ComBox/ ZeverManager/ AiManager 的序列号和注册码。这些信息都可 以在 ZeverCom/AiCom/ComBox/ZeverManager/AiManager 标签上找 到。

## 2.3 分享光伏电站

点击列表右上角列表中的分享按钮 , , 便可以弹出分享页面, 输入对 方的账号, 分享成功,如下如。

**&**+

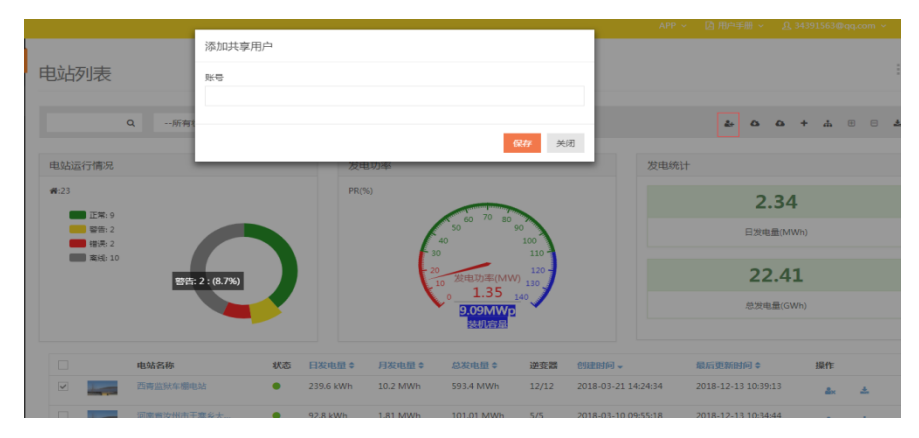

## 2.3.1 分享邮箱账号

如果邮箱账号存在,可以直接分享;如果邮箱账号不存在,则会创建新 账号,需要此账号去邮箱找到激活邮件

#### 2.3.2 分享手机账号

如果是手机账号存在,可以直接分享;如果不存在,报错误信息。

#### 2.4 电站分组

#### 2.4.1 电站分组管理

点击电站列表右上角列表中的 🚠 ,跳转电站组管理页面,可以增加和 删除自定义组别,如下图:

| <b>«</b> | 由計出の統正的      | 创爆电站组            |  |        |
|----------|--------------|------------------|--|--------|
|          | 电站组管理        | 名称               |  |        |
| +        | + 1550       | 描述               |  | 177.0- |
| +        | 治49<br>測试2/目 |                  |  | 0      |
| +        |              | <del>保存</del> 关闭 |  |        |
| +        |              |                  |  |        |
| +        |              |                  |  |        |
| -<br>+   |              |                  |  |        |
| +        |              |                  |  |        |
|          |              |                  |  |        |

#### 2.4.2 电站加入组

先选择至少一个电站,然后点击电站列表右上角列表中的 , 弹出增 加电站组,选择需要加入的组即可,如下图:

| verCloud    |   |              |         |       |                              |      |            |       |
|-------------|---|--------------|---------|-------|------------------------------|------|------------|-------|
|             | « |              | 增加电站到组  |       |                              |      |            |       |
|             |   | 电站列表         | 选择分组    |       |                              |      |            |       |
| 站列表         |   |              | 测试2组 •  |       |                              |      |            |       |
| 顷           |   | Q###         | 285525E |       |                              |      | 2+ 0 0 + m | • • 4 |
|             |   |              |         |       | 保存 关闭                        |      |            |       |
| 222         |   | 电站运行情况       |         | 发电功率  |                              | 发电统计 |            |       |
| 站中心         |   | <b>#</b> :23 |         | PR(%) |                              |      | 11 01      |       |
| 播中心         |   |              |         |       | 60 TO 80                     |      | 11.01      |       |
| Lot entre   |   | 警告:3         |         |       | 40 100                       |      | 日发电量(MWh)  |       |
| 777 Bis Age |   | ■続:8         |         |       | 20 110                       |      | 22.41      |       |
| 炉中心         |   |              |         |       | 10 发电功率(MW) 130<br>0.93 ···· |      | 22.41      |       |
| 理员          |   |              |         |       | 9.09MWp                      |      | 总发电量(GWh)  |       |
|             |   |              |         |       | 技術容量                         |      |            |       |

2.4.3 电站移出组

先选择至少一个电站,然后点击电站列表右上角列表中的 ,弹出确认 删除对话框,点确定即将电站移出组。

#### 2.5 电站概览

电站列表下选取任一电站,点击跳转到概览页

## 2.5.1 电站发电曲线图

概览页面显示电站发电功率、日发电量、总发电量、二氧化碳总排量、总 收益以及电站下所有逆变器的数据,如下图:

| <ul> <li>() 中山と河水</li> <li>() 南京 -</li> <li>() 中山と居正</li> </ul> |        | 1879年<br>09.14 ##<br>22#89章<br>60.417 | 889 <u>8</u><br>776.2 xxx<br>8920697.4 x              | ې<br>بې | 总额电量<br>920.82 <i>nnth</i><br>实则天气<br>26 g 13 <i>km/</i> h |
|-----------------------------------------------------------------|--------|---------------------------------------|-------------------------------------------------------|---------|------------------------------------------------------------|
| 历史数据<br>事件查询                                                    | 日月年    | 总计 年收益                                |                                                       |         | < 2019-05-31 >                                             |
| 🔅 RE 🔸                                                          | 400 kW |                                       | 11:00<br>Generation : 0<br>Consumption : 0<br>Net : 0 |         |                                                            |
|                                                                 | 300 kW |                                       |                                                       |         |                                                            |
|                                                                 | 200 kW |                                       |                                                       |         |                                                            |
|                                                                 | 100 kW |                                       |                                                       |         |                                                            |

电站下所有的逆变器列表,以及对应的数据信息:

| AISWEI       |   |              |                  |         |           | A24 ~ 12  | <u>m=+#</u> - <u>A</u> 34391563@qq.com - |
|--------------|---|--------------|------------------|---------|-----------|-----------|------------------------------------------|
|              | « |              |                  |         |           |           |                                          |
| o assess     |   | 秋市           | 別名               | Pac(kW) | 日发电量(kWh) | 总发电量(MWh) | %(日发电限)                                  |
| ), ME        | 1 | $\mathbb{Z}$ | SQ050K0011810073 | 29.563  | 55.7      | 72.521    | 7.18                                     |
|              |   | $\mathbb{Z}$ | SQ050K0011810093 | 37.7    | 78.8      | 83.903    | 10.15                                    |
| 电站模范         |   | Z            | SQ050K0011810076 | 34.285  | 65.4      | 75.038    | 8.43                                     |
| 历史数据<br>事件查询 |   | Z            | SQ050K0011810020 | 37.543  | 76.8      | 83.113    | 9,89                                     |
|              |   | Z            | SQ050K0011810094 | 36.867  | 77.0      | 80.942    | 9.92                                     |
| J RCEL       |   | 1            | SQ050K0011810078 | 37.65   | 69.4      | 79.311    | 8.94                                     |
|              |   | 7            | SQ050K0011810081 | 37.148  | 72.1      | 80.75     | 9.29                                     |
|              |   | 1            | SQ050K0011810077 | 23.243  | 41.7      | 63.07     | 5.37                                     |
|              |   | $\mathbb{Z}$ | SQ050K0011810075 | 33.548  | 57.7      | 72.958    | 7.43                                     |
|              |   | 1            | SQ050K0011810074 | 37.84   | 71.4      | 81.121    | 9.2                                      |
|              |   |              |                  |         |           |           | < 1 2                                    |

11 / 28

## 2.5.2 选择类型与时间

选择需要查看的内容,日发电量、月发电量、年发电量、总计以及年收益, 右侧有日期选择下拉框,可以选择需要查看的日期,如下图:

| AISWEI    |                                                   |                                                      | APP ~                                                        |
|-----------|---------------------------------------------------|------------------------------------------------------|--------------------------------------------------------------|
| 《<br>电站列表 | ددی: دوری: در در در در در در در در در در در در در | <b>920697.4</b>                                      | 本部天气<br>26 c 13 kmか                                          |
| &/≝ā –    | 日月年总计师收益                                          |                                                      | < 2019-05-31 >                                               |
| 电站概范      |                                                   |                                                      | « May 2019 »                                                 |
| 历史数据      | 500 kw                                            |                                                      | Su Mo Tu We Th Fr Sa                                         |
| 事件查询      | 400 kW                                            |                                                      | 28 29 30 1 2 3 4<br>5 6 7 8 9 10 11                          |
| 🔆 RE 🔶 🕂  |                                                   |                                                      | 12 13 14 15 16 17 18                                         |
|           | 300 kW                                            |                                                      | 19 20 21 22 23 24 25<br>26 27 28 29 30 31 1<br>2 3 4 5 6 7 8 |
|           | 200 kW                                            |                                                      | Today                                                        |
|           | 100 kW                                            |                                                      |                                                              |
|           | 0 kw                                              | 6:00 07:00 08:00 09:00 10:00 11:00 12:00 13:00 14:00 | 15:00 16:00 17:00 18:00 19:00 20:00 21:00 22:00 23:00        |

## 2.6 查看电站历史数据

点击左侧导航栏首页下面的历史数据菜单,跳转至电站历史数据页面,下 图:

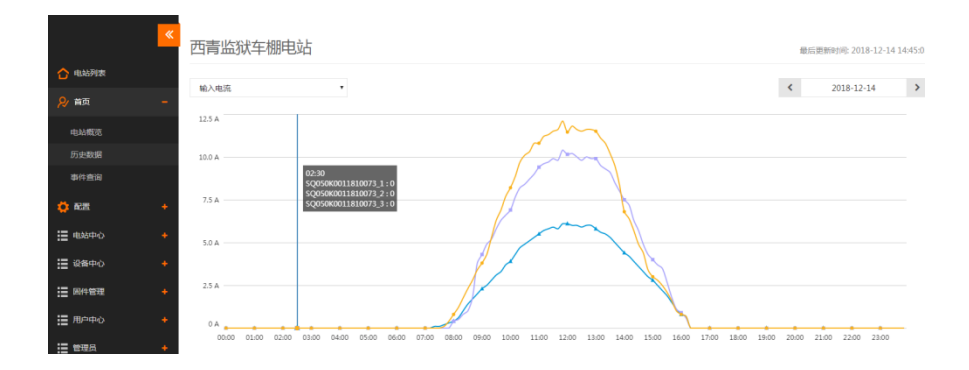

## 2.6.1 选择历史数据类型

选择页面左上角下拉列表,可以查看多种历史数据,右侧日期控件,可以可以选择需要查看数据的日期,如下图:

|             | 西青监狱车棚电站                                                                                   | 最后期新时间: 2018-12-17 13:34:1/                       |
|-------------|--------------------------------------------------------------------------------------------|---------------------------------------------------|
| 🖒 电站列表      |                                                                                            | 2019 12 17 N                                      |
| ॢ∕ 黄页       | 第四功率(次用功率) 第四功率(次用功率)                                                                      | × 2010-12-1/                                      |
| 电站概况        | 日辺電量<br>毎月没电量<br>毎年2次地量                                                                    |                                                   |
| 历史数据        | 输入电压<br>输入电流                                                                               |                                                   |
| 事件查询        | 輸出电压<br>輸出电流                                                                               |                                                   |
| 🔅 配置        | 探車<br>内部温度                                                                                 |                                                   |
| : 电站中心      | 10 kw                                                                                      |                                                   |
| : 设备中心      |                                                                                            |                                                   |
| □ 回件管理      | 5 kW                                                                                       |                                                   |
| II 用户中心     |                                                                                            |                                                   |
| :■ 管理员      | 0 kW<br>04:40 05:20 06:00 06:40 07:20 08:00 08:40 09:20 10:00 10:40 11:20 12:00 12:40 13:2 | 0 14:00 14:40 15:20 16:00 16:40 17:20 18:00 18:40 |
| <b>建</b> 维护 |                                                                                            |                                                   |
|             | -@- \$Q050K0011810078                                                                      |                                                   |

## 2.7 事件查询

点击左侧导航栏首页下面的事件查询,跳转至电站事件查询页面,下图:

| AISWEI            |                  |                   |                  |                        |                   |        | A99 - | ○ 用○字冊 - | <u>R.</u> 3439156340q.co | m - |
|-------------------|------------------|-------------------|------------------|------------------------|-------------------|--------|-------|----------|--------------------------|-----|
|                   | <mark>《</mark> 西 | 青监狱车棚             | 电站 ***           |                        |                   |        |       |          |                          |     |
| 合电动列表             |                  |                   |                  |                        |                   |        |       |          |                          |     |
| <mark>兒</mark> 首页 | 1                | 全部设备              | 124-5850291 • Q  |                        |                   |        |       |          |                          | ۸   |
| 电处概范              | ISI              | Ħ                 | 设备序列号            | 描述                     |                   | 常见故障排除 |       |          |                          |     |
| 历史数据              | 20               | 19-05-31 04:48:58 | SQ050K0011810085 | Warn 163 - 组用<br>志信用 ) | ·异常 ( 详细故障查状      |        |       |          |                          |     |
| 事件查询              | 20.              | 19-05-31 04:48:58 | SQ050K0011810093 | Warn<br>参信意)           | <b>5异常(详细故障意状</b> |        |       |          |                          |     |
| O RE              | 20.              | 19-05-31 04:48:58 | SQ050K0011810076 | Warn 163 - 組構<br>志信皇)  | 异常 ( 详细故障查状       |        |       |          |                          |     |
|                   | 20.              | 19-05-31 04:48:08 | SQ050K0011810075 | Wan<br>古信号)            | 1异常(详密改革要求)       |        |       |          |                          |     |
|                   | 20               | 19-05-31 04:48:08 | SQ050K0011810078 | Warn<br>古信息)           | ■异常(详细故障查状        |        |       |          |                          |     |
|                   | 20               | 19-05-31 04:47:18 | SQ050K0011810074 | Warn<br>志信意 )          | ·异常(讲说故障查状        |        |       |          |                          |     |
|                   | 20               | 19-05-31 04:47:18 | SQ050K0011810094 | Warn 163 - 組織<br>参信意)  | ·异常(译·法教律查状       |        |       |          |                          |     |
|                   |                  |                   |                  |                        |                   |        |       | << <     | 1 > >> 60                | 0   |

## 2.7.1 选择设备与时间

查询页,可以选择需要查询的设备,也可以选择时间段,目前最多支持7 天内的数据

| AISWH                 |          |                     |                       |                                  |        | Stational - | W 242312624bidroom ~ |
|-----------------------|----------|---------------------|-----------------------|----------------------------------|--------|-------------|----------------------|
|                       | <b>«</b> | 西青监狱车棚电             | B立占 ###               |                                  |        |             |                      |
| 合 电动列数                |          |                     |                       |                                  |        |             |                      |
| <mark>&amp;</mark> ma | ÷        | 全部设备 •              | 12个小时以内 * Q<br>1个小时以内 |                                  |        |             |                      |
| 电站概范                  |          | 516)                | 24个小时间以内              | 描述                               | 采见故障排除 |             |                      |
| 历史教训                  |          | 2019-05-31 04:48:58 | SQ050K0011810085      | 163 - 坦率异常(译昭放揮查状<br>态信息)        |        |             |                      |
| 事件意识                  |          | 2019-05-31 04:48:58 | SQ050K0011810093      | 163 - 旧串异常(详细故障重状<br>态信息)        |        |             |                      |
| 0 RE                  | +        | 2019-05-31 04:48:58 | SQ050K0011810076      | Wam 163 - 組甲异葉 ( 详细故障重状<br>志保意 ) |        |             |                      |
|                       |          | 2019-05-31 04:48:08 | SQ050K0011810075      | 163 - 坦平异常 ( 详细故障重状<br>态信意 )     |        |             |                      |
|                       |          | 2019-05-31 04:48:08 | SQ050K0011810078      | 163 - 近年异常(詳細設理査状<br>态信意)        |        |             |                      |
|                       |          | 2019-05-31 04:47:18 | SQ050K0011810074      | 163 - 坦岸异常(i环始設理査状<br>态信意)       |        |             |                      |
|                       |          | 2019-05-31 04:47:18 | SQ050K0011810094      | 163 - 坦率异常(译昭說谭臺沃<br>态信息)        |        |             |                      |
|                       |          |                     |                       |                                  |        | << c        | 1 > >> GO            |
|                       |          |                     |                       |                                  |        |             |                      |

#### 2.8 设备管理

点击左侧导航栏配置下面的设备管理菜单,跳转至电站的设备管理页面, 展示这个点站所有的监控器、逆变器和电表的基本信息,如下图:

| AISWEI             |          |                  |                  |            |    |                |
|--------------------|----------|------------------|------------------|------------|----|----------------|
| ×                  | 西青监狱车    | 棚电站 🕬 📾          |                  |            |    |                |
| 🚹 电站列梁             |          |                  |                  |            |    |                |
| ❷ 前页 ◆             | 重控羅序列号   | 注册码 +            | 準加益投票 影响這投票      |            |    |                |
|                    |          |                  |                  |            |    | <b>≛</b> Excel |
| • •••• -           | 类型       | 别名               | 设备序列号            | 型号         | 属性 | 设置             |
| 设备管理               | <b>•</b> | EA8991820043     | EAB991820043     | A10079-00  |    | •••            |
| <b>报告配置</b>        | . •      | SQ050K0011810020 | SQ050K0011810020 | SOLID-Q 50 |    | •••            |
| 电动能器               | •        | SQ050K0011810073 | SQ050K0011810073 | SOLID-Q 50 | m  | •••            |
| 共学配置               | •        | SQ050K0011810074 | SQ050K0011810074 | SOLID-Q 50 |    | •••            |
| III 电站中心 🔶         | •        | SQ050K0011810075 | SQ050K0011810075 | SOLID-Q 50 |    | •••            |
|                    | •        | SQ050K0011810076 | SQ050K0011810076 | SOLID-Q 50 |    | •••            |
| := #880-0 <b>◆</b> | •        | SQ050K0011810077 | SQ050K0011810077 | SOLID-Q 50 | •  | •••            |
| II 网件管理 🔸          | •        | SQ050K0011810078 | SQ050K0011810078 | SOLID-Q 50 |    | •••            |
| II 用户中心 🔸          | •        | SQ050K0011810079 | SQ050K0011810079 | SOLID-Q 50 | •  | •••            |
|                    | •        | SQ050K0011810081 | SQ050K0011810081 | SOLID-Q 50 | •  | •••            |
|                    | •        | SQ050K0011810085 | SQ050K0011810085 | SOLID-Q 50 |    | •••            |
| := :@zi> +         | •        | SQ050K0011810093 | SQ050K0011810093 | SOLID-Q 50 | -  |                |

#### 2.8.1 电站监控器绑定与解绑

#### 2.8.2 查看设备详细信息

点击列表行上的 🎫 图标,悬浮框显示设备的详细信息,如下图:

| - |    |                |          |          |          |                  |   |         |      |    |
|---|----|----------------|----------|----------|----------|------------------|---|---------|------|----|
|   |    |                |          |          |          |                  | _ |         |      |    |
|   |    |                |          | 属性       |          |                  |   |         |      |    |
| đ | 町  | <b>「监狱车棚</b> 」 | 电站。      | 设备序列号:   | SQ050K0  | 0011810020       |   |         |      |    |
|   |    |                |          | 类型       | Inverter |                  |   |         |      |    |
| 割 | 控器 | 序列号            |          | 设备名称:    | nvl      |                  |   |         |      |    |
|   |    |                |          | 型号:      | SOLID-Q  | 50               |   |         |      |    |
| _ |    |                | _        | 厂家:      |          |                  |   |         |      |    |
|   |    | 类型             | 别名       | 品牌:      | ZEVERSo  | lar              |   | 型号      |      | 属性 |
|   |    | 8              | EAB99182 | 软件版本:    | V610-03  | 025-03           |   | A10079- | -00  | ▦  |
|   | ~  | 4              | SQ050K0  | 硬件版本:    | nvl      |                  |   | SOLID-C | Q 50 | ▦  |
|   |    | 4              | SQ050K0  | 安规版本:    | nvl      |                  |   | SOLID-Q | Q 50 |    |
|   |    | 4              | SQ050K0  | 通信协议版本:  | 0001     |                  |   | SOLID-Q | 2 50 |    |
|   |    | 4              | SQ050K0  |          |          |                  | _ | SOLID-C | Q 50 |    |
|   |    | 4              | SQ050K00 | 11810076 |          | SQ050K0011810076 |   | SOLID-C | Q 50 |    |
|   |    | 4              | SQ050K00 | 11810077 |          | SQ050K0011810077 |   | SOLID-C | 50   |    |

## 2.8.3 监控器操作

点击监控器列表行上的 图标,下拉列表中选择需要的操作: 1别名:可以更新监控器的别名; 2设置时间:可以同步该监控器下逆变器 HMI 时间。

#### 2.8.4 逆变器操作

点击监控器列表行上的 图标,下拉列表中选择需要的操作: 1别名:可以更新逆变器的别名;

2设置时间:可以同步该监控器下逆变器 HMI 时间;

3 删除: 解绑刚逆变器;

4 下载:下载该逆变器的数据到本地,以便查询,数据提供统计数据和原始数据两种类型数据,如下图:

|     |              |           | 逆变器数据下载                                                   |                              |             |            |    |     |
|-----|--------------|-----------|-----------------------------------------------------------|------------------------------|-------------|------------|----|-----|
| 西南  | <b>青监狱车棚</b> | 电站。       | 筛选条件                                                      |                              |             |            |    |     |
| 监控器 | 脉列号          |           | 设备序列号:<br>SQ050K0011810020<br>日期<br>2018 12 17 2018 12 17 | 数据类型<br>统计数据<br>原始数据<br>统计数据 |             |            |    |     |
|     | 类型           | 别名        | 2018-12-17 - 2018-12-17                                   |                              |             | 型号         | 属性 | 设   |
|     | 80           | EAB99182  |                                                           |                              |             | A10079-00  |    | •   |
| ~   | 4            | SQ050K00  |                                                           |                              | 下##(Excel)  | SOLID-Q 50 |    | • • |
|     | 4            | SQ050K00  |                                                           |                              | 1-BR(CACCI) | SOLID-Q 50 |    | • • |
|     | 4            | SQ050K001 | 1810074                                                   | SQ050K0011810074             |             | SOLID-Q 50 |    | • • |
|     | 4            | SQ050K001 | 1810075                                                   | SQ050K0011810075             |             | SOLID-Q 50 |    | • • |
|     | 4            | SQ050K001 | 1810076                                                   | SQ050K0011810076             |             | SOLID-Q 50 |    | • • |

统计数据:点击下面日期框,可以选择需要下载数据的日期:

| rCloud  |   |       |      |         | _             |        |        |    |    |      |    |        |        |        |         |      |      |    |     |            |    |         |
|---------|---|-------|------|---------|---------------|--------|--------|----|----|------|----|--------|--------|--------|---------|------|------|----|-----|------------|----|---------|
|         | « |       |      |         | 逆变器数据下标       | 說      |        |    |    |      |    |        |        |        |         |      |      |    | 1   |            |    |         |
|         |   | 西南    | 青监狱车 | 問問記。    | 筛选条件          |        |        |    |    |      |    |        |        |        |         |      |      |    | 11  |            |    |         |
| 河南      |   | 12101 | 序列号  |         | 设备序列号:        |        |        |    |    |      | 数  | 据类型    |        |        |         |      |      |    |     |            |    |         |
| ł       | + |       |      |         | SQ050K001     | 18100  | 20     |    |    |      |    | 统计数    | 調      |        | ٠       |      |      |    |     |            |    |         |
|         | - |       |      |         | 2018-12-17    | - 2018 | 8-12-1 | 17 |    |      |    |        |        |        |         |      |      |    |     |            |    | 📥 Excel |
|         |   |       | 奥型   | 98      | 17            |        |        |    |    |      |    |        |        |        |         |      |      |    | 15  | 型号         | 属性 | 设置      |
| 812     |   |       | 8    | EAB991  | 的天            | <      | Dec    | c  | •  | 2018 | *  |        |        | Jar    |         | •    | 2019 | *  | `   | A10079-00  |    |         |
| 1215    |   | ~     | +    | SQ050K  | 最近7天          | Mo     | Tu     | We | Th | Fr   | sa | su     | Mo     | ти     | We      | Th   | Fr   | sa | Su  | SOLID-Q 50 |    |         |
| 紀田      |   |       | +    | SQ050K  | <b>最近30</b> 天 | 20     | 21     | 28 | 4  | 30   | 1  | 2      | 31     |        | -       | 3    | 4    | •  | •   | SOLID-Q 50 |    |         |
| 22<br>2 |   |       | +    | SQ050K  | 自定文           | L,     |        | 12 | 13 | 14   | 15 | 16     | 14     | 15     | 16      | 17   | 18   | 10 | 20  | SOLID-Q 50 |    |         |
| фò      | + |       | +    | SQ050K  |               | 17     | 11     | 19 | 20 | 21   | 22 | 23     | 21     | 22     | 23      | 24   | 25   | 26 | 27  | SOLID-Q 50 |    |         |
|         |   |       | +    | SQ050K  |               | 24     | 25     | 26 | 27 | 28   | 29 | 30     | 28     | 29     | 30      | 31   | 1    | 2  | 3   | SOLID-Q 50 |    |         |
| ф0      | • |       | *    | SQ050K  |               | 31     | 1      | 2  | 3  | 4    | 5  | 6      | 4      | 5      | 6       | 7    | 8    | 9  | 10  | SOLID-Q 50 |    |         |
| 管理      | + |       | +    | SQ050K  |               |        |        |    |    |      |    |        |        | _      |         |      |      |    |     | SOLID-Q 50 |    |         |
| Φò      | + |       | *    | SQ050K  |               | _      |        |    |    |      |    | 2      | 12-12- | 17 - 2 | 1018-12 | 6-17 | RG   |    | 46a | SOLID-Q 50 |    |         |
| 8       |   |       | +    | SQ050K0 | 011810081     |        |        |    |    |      | sq | 2050KI | 001181 | 0081   |         |      |      |    |     | SOLID-Q 50 | -  |         |

**原始数据**:可以选择需要下载的数据列,以便能更准确的选择自己需要的数据字段,如下图:

| ZeverCloud   |      |       |      |              |                     |            |                | Alls ~ D Illing |    |          |
|--------------|------|-------|------|--------------|---------------------|------------|----------------|-----------------|----|----------|
|              | "    |       |      | - (nn-la ) ) | 逆变器数据下载             |            |                |                 |    |          |
|              |      | 四     | 青监狱马 | E棚电站。        | 筛选条件                |            |                |                 |    |          |
| 🔿 এএ১সাজ     |      |       |      |              | の各内別モ               |            | 获举型            |                 |    |          |
| <b>)</b> #05 | *    | 22123 | 星序列号 |              | SQ050K0011810020    |            | 原始数据           |                 |    |          |
| <b>*</b>     | æ.,  |       |      |              | 日期                  |            |                |                 |    | A Course |
| Di HERE      | Ξ.   |       |      |              | 2018-12-17 - 2018-1 | 12-17      |                |                 |    | a cater  |
| 1000000      |      |       | 类型   | 淵名           |                     |            |                | 型号              | 居住 | 设置       |
| 设施管理         |      |       | 80   | EA89918      |                     |            |                | A10079-00       |    |          |
| 服告配用         |      | 1     | +    | SQ050K0      | 选择列                 |            |                | SOLID-Q 50      |    |          |
| 电站配置         |      |       | *    | SQUSOKD      | Power Info          | Iput 🗌     | Output         | SOLID-Q SO      |    |          |
| 共享配置         |      |       | 5    | sqasoka      | Power               | D Ipv-MPPT | U Vac-Phase1   | SOLID-Q SO      |    |          |
| 三 市站中心       | 4    |       | 4    | SQUSOKO      | E Fac               | Inv-MPPT   | 2 Vac-Phase2   | SOLID-Q SO      |    |          |
|              |      |       | +    | SIQOSOKO     | Tmn                 | Inv.MPPT   | Var_Phase3     | SOLID-Q SO      | π  |          |
| ₩ 2840       | *.   |       | *    | SQ050KB      |                     |            |                | SOLID-Q 50      |    |          |
| ■ 同件管理       | *    |       | 4    | SQ050K0      | E_today             |            | 1 lac-Phase1   | SOLID-Q SO      | -  |          |
| = mones      |      |       | +    | SQ050KD      | E_total             | Vpv-MPPT   | 2 ac-Phase2    | SOLID-Q S0      |    |          |
|              | · ** |       | 4    | SQ050K0      | H_total             | Vpv-MPPT   | 3 🗌 lac-Phase3 | SOLID-Q 50      |    |          |
| 畫 管理员        | . ا  | In    | 4    | SCHISOKO     |                     |            |                | 5010-0.50       | -  |          |

## 2.9 报告配置

点击左侧导航栏配置下面的报告配置菜单,跳转至电站的报告配置页面,可以对电站的日报告、月报告等进行设置,如下图:

| _                |                                                                                                    |                                                          |
|------------------|----------------------------------------------------------------------------------------------------|----------------------------------------------------------|
| <u> </u>         | 电站日报告                                                                                                    |                                                          |
|                  | 100 M                                                                                                    | No                                                       |
| ☆ 电站列表           | 21 13 19 1 1                                                                                                    |                                                          |
| 👂 前页 🛛 🔸         | and the second second sec | 4:00 •                                                   |
|                  | 电站月报告                                                                                                    |                                                          |
| 🔅 R. 🛪 🚽         | <b>說</b> 活                                                                                                    | No                                                       |
| :046 <b>57</b> 8 |                                                                                                    |                                                          |
| 0.00             | 电站事件报告                                                                                                    |                                                          |
| 10 m RGB         | 180所                                                                                                    | No                                                       |
| 电站配置             | 许师                                                                                                    |                                                          |
| 共享配置             | 48794                                                                                                    | <ul> <li>○ Frankwarkanske</li> <li>○ 除了接地类型报答</li> </ul> |
|                  |                                                                                                    | ○ 所有告答                                                   |
| := 184944C       | 10-10-00 TT-32-02-00                                                                                                    |                                                          |
| 🗄 没新中心 🔶 🔸       | 国地橋下院版吉                                                                                                    |                                                          |
|                  | 激活                                                                                                    | No                                                       |
| := 10(7+1212) *  | 监控开始时间                                                                                                    | 6.00 .                                                   |
| :■ 用户中心 +        |                                                                                                    |                                                          |
|                  | 四还成地印刷                                                                                                    | 18:00 •                                                  |

#### 2.9.1 电站日报告

点击激活按钮,默认每天收到电站的日报告,可以设置发送时间,0点到 6点发送昨天的日报告,18点到21点则发送当天的日报告。

#### 2.9.2 电站月报告

点击激活按钮,默认每月收到电站的日报告,系统发送月报告的时间为每 月3号。

#### 2.9.3 电站事件报告

点击激活按钮,默认可以收到电站的事件报告,报告类型可以选择,系统 默认每隔一个小时会检查是否会有新事件,有的话推送给客户。

#### 2.9.4 监控器下线报告

点击激活按钮,可以收到监控器的下线报告,监控时间段,可以根据自己 的需求进行选择,在时间段内,系统会检测监控器的在线情况,一旦某台 监控器下线超过一小时,系统会推送下线报告到客户邮箱。

#### 2.10 电站配置

点击左侧导航栏配置下面的电站配置菜单,跳转至电站的配置页面,可以 对电站的基本属性进行编辑,如下图:

| AISWEI       |              |           |  |  |
|--------------|--------------|-----------|--|--|
|              | « <u>1</u> . | 基本信息      |  |  |
|              | 电站           | 名称•       |  |  |
| 合 电站列表       | 西            | 青篮就车棚电站   |  |  |
| <b>9/</b> 首页 | • <b></b>    | 容量 *      |  |  |
| -            | 67           | 70 KWp    |  |  |
| 🔅 R.E        | - 并网         | 日期。       |  |  |
| 设备管理         | 20           | 018-03-21 |  |  |
| 报告配置         | 公司           |           |  |  |
| 电站配置         |              |           |  |  |
| 共享配置         | 2 •          | 参数        |  |  |
|              | CO2          | /减非系数。    |  |  |
| Ⅲ 电站中心       | • 0.5        | 5 Ka/RWh  |  |  |
| Ⅲ 设备中心       | +<br>农益      | 系数。       |  |  |
| := 同件管理      | • 1          | [¥]]/KWh  |  |  |
|              | iQ.          | 置年份收益系数   |  |  |
| Ⅲ 用户中心       | + E-To       | ota用刀始值   |  |  |
|              | + 26         | 57804 KWh |  |  |
| := 维护        | <b>+</b> 货币  | 单位 -      |  |  |

#### 2.10.1 设置年份的收益系数

## 设置年份收益系数

电站的收益系数,可以对每年今年单独的设置,点击 连接跳转至对应的设置页面,如下图:

35kWp-ST. XAVIER HIGH SCHOOL 校益系数

| 设置                        | 收益系数    |
|---------------------------|---------|
| 14分<br>2018 ・<br>2015年版 - | 年份 收益系数 |
| (5)/ROWN                  |         |

#### 2.11 共享配置

点击左侧导航栏配置下面的共享配置菜单,跳转至电站的共享配置页面,可以查看这个电站已经分享给哪些用户,如下图:

| l          | «   | 35kWp-ST. XAVIER HIGH SCHOOL 共学紀度    |      |      |      |    |
|------------|-----|--------------------------------------|------|------|------|----|
| 👌 电站列表     |     |                                      |      |      |      |    |
| 🤣 黄页       | •   | ▲ 和AUHP<br>账号                        | 设备管理 | 报告配置 | 电站配置 | 删除 |
| 1 元言       | - 1 | vinayspc11992@gmail.com              | ×    | ×    | ×    | 0  |
| 0890       |     | dj31192@gmail.com                    | ×    | ×    | ×    | 0  |
| 10400      |     | pratap.malempati@itsmysun.com        | ×    | ×    | ×    | 0  |
| DOLLINGER. |     | thomasreddysj@gmail.com              | ×    | ×    | ×    | 0  |
| REALACTER  |     | headmistress.stxaviersfort@gmail.com | ×    | ×    | ×    | •  |
| 共享配置       |     | rahuLharshvardhan@itsmysun.com       | ×    | ×    | ×    | •  |
| ■ 电站中心     | •   |                                      |      |      |      |    |
| - 设备中心     | +   |                                      |      |      |      |    |

#### 2.11.1 删除共享用户

查看到电站的共享用户列,点击右侧的 👩 按钮,可以将改共享用户删 除。

#### 2.11.2 增加共享用户

电站右上角,增加用户的按钮,弹出增加共享用户对话框,输入需要共享 用户,以及分配给该用户的权限,如下图:

|                                     |             |         |    |    |      | APP 🗸 | 四 用户手册 ~ | <u>ቢ</u> 343915i |
|-------------------------------------|-------------|---------|----|----|------|-------|----------|------------------|
|                                     | 添加共享用户      |         |    |    |      |       |          |                  |
| 35kWp-ST. XAVIER                    | 账号          |         |    |    |      |       |          |                  |
|                                     |             |         |    |    |      |       |          |                  |
| ♣+增加用户                              | 权限列表        |         |    |    |      |       |          |                  |
| 账号                                  | □ 设备管理 □ 报告 | 配置 电站配置 |    |    | 报告配置 |       | 电站配置     |                  |
| vinayspcl1992@gmail.com             |             |         |    | _  | ×    |       | ×        |                  |
| dj31192@gmail.com                   |             |         | 保存 | 关闭 | ×    |       | ×        |                  |
| pratap.malempati@itsmysun.com       |             |         | ×  | _  | ×    |       | ×        |                  |
| thomasreddysj@gmail.com             |             |         | ×  |    | ×    |       | ×        |                  |
| headmistress.stxaviersfort@gmail.co |             |         | ×  |    | ×    |       | ×        |                  |
| rahul.harshvardhan@itsmysun.com     |             |         | ×  |    | ×    |       | ×        |                  |

## 2.11.2.1 分享邮箱账号

如果邮箱账号存在,可以直接分享;如果邮箱账号不存在,则会创建新 账号,需要此账号去邮箱找到激活邮

## 2.11.2.2 分享手机账号

如果是手机账号存在,可以直接分享;如果不存在,报错误信息。

#### 3.用户账户

登录之后,会在系统右上角显示用户名,点击用户名,下拉列表框中选择 账户管理,跳转至管理页面,可以分为3个部分,基本设置、安全设置以 及密码修改。

|                                                                                                    |   |                            |                      |      |           |            |               |             |                       |        |              | -       | <u>R</u> 369 | 1563@0 | ncom - |
|----------------------------------------------------------------------------------------------------|---|----------------------------|----------------------|------|-----------|------------|---------------|-------------|-----------------------|--------|--------------|---------|--------------|--------|--------|
|                                                                                                    | « | 电站列表                       |                      |      |           |            |               |             |                       |        |              |         | ▲ 帐户<br>9、退出 | 歐理     |        |
| 合电站列表                                                                                                    |   |                            |                      |      |           |            |               |             |                       |        |              |         | - 大犀根        | BC     |        |
| <mark>9</mark> mg                                                                                                    |   |                            | Q新有状态 •              | 85   | 所有组       | •          |               |             |                       |        | 5            | •       |              | ε      | ĥ      |
| 0 R.R.                                                                                                    | ٠ | 电站运行情况                     |                      |      |           | 发电功率       |               |             |                       | 发电统计   |              | -       | 中 生态》        | 2      |        |
| III 电起中心                                                                                                    | ٠ | <b>#</b> :24               |                      |      |           | PR(%)      |               |             |                       |        |              | 3 1     | 18           |        |        |
| Ⅲ 約8年心                                                                                                    | - | 王琳:7                       |                      |      |           |            | 50 60 70      | 80 90<br>90 |                       |        |              |         |              |        |        |
| 100 Mart 100 Mart 100 |   | <b>新</b> (新美): 2<br>第1月-17 |                      |      |           |            | 40            | 100         |                       |        | 2            | 0.00404 | (arrest)     |        |        |
| II 用ada                                                                                                    |   |                            |                      |      | 10        |            | 20<br>10 发电功率 | (MW) 130    | )                     |        |              | 24.     | 75           |        |        |
| : ● ● ● ● ● ● ● ● ● ● ● ● ● ● ● ● ● ● ●                                                                                                    |   |                            | <b>聯告: 3 : (12.5</b> | 36)  |           |            | 2.8<br>9.25M  |             | 8                     |        |              | 总没电量    | (GWh)        |        |        |
| ≣ #P                                                                                                    |   |                            |                      |      |           |            | FILTER S      |             |                       |        |              |         |              |        |        |
|                                                                                                    |   |                            | 电站名称                 | 87.8 | 日发电量。     | 月发电量。      | 总发电图。         | 逆变器         | 69420369 <del>-</del> | 藏后更    | 6 (Altain    |         |              | 操作     |        |
|                                                                                                    |   |                            | 四書直狀车欄电站             | •    | 861.5 kWh | 101.69 MWh | 920.9 MWh     | 12/12       | 2018-03-21 14:24:34   | 2019-0 | 5-31 09:55:3 | 31      | 4.           | *      | +      |
|                                                                                                    |   | 0 🔙                        | KK家会刘王华10.6kw        | ٠    | 14.8 kWh  | 1.65 MWh   | 21.95 MWh     | 2/2         | 2018-01-08 13:13:03   | 2019-0 | 5-31 09:48:5 | 55      | 4.           | *      | +      |
|                                                                                                    |   |                            | 地增失起期而5.3kw          | •    | 6.3 kWh   | 830.98 kWh | 11.39 MWh     | 1/1         | 2017-11-07 12:07:26   | 2019-0 | 5-31 09:50:1 | 14      | 4.           | *      | +      |

## 3.1 基本设置

设置用户的基本信息,如下图:

| AISWEI      |                                               | APP ~ | 凶 用户 <b>印册 ~</b> |
|-------------|-----------------------------------------------|-------|------------------|
|             | ≪ 帐户管理                                        |       |                  |
| 合 电站列表      |                                               |       |                  |
| 👂 首页        | <ul> <li>▲本政科 安主说直 物以出的</li> <li>▲</li> </ul> |       |                  |
| 🔅 R.H.      | 223                                           |       |                  |
| 电站中心        | ◆ 公司                                          |       |                  |
| 2018年心      | abc                                           |       |                  |
| ■ 固件管理      | ■家<br>中国                                      | •     |                  |
| ■ 用户中心      | ★ 州/首                                         |       |                  |
|             | + III                                         | •     |                  |
| <b>建</b> 维护 | 超行<br>・ suzhou                                | -     |                  |
|             | 你道/门牌号                                        |       |                  |
|             | jiedao                                        |       |                  |
|             | 15 编                                          |       |                  |
|             | 215001                                        |       |                  |

#### 3.2 安全设置

设置用户绑定的手机号,邮箱号,查看用户的授权情况,以及使用 API 的 授权码,如下图:

| 帐户管理 |
|------|
|------|

| 基本资料   | 安全设置 修改密码               |  |
|--------|-------------------------|--|
| 手机账号   | 您已爆走了手机189****9899 [修改] |  |
| 邮箱账号   | 認己規定了邮箱 ) Jq.com [修改]   |  |
| 授权更新   | Yes                     |  |
| AppKey | 357 1190 3bd            |  |

## 3.2.1 绑定、修改手机号

通过发送和校验验证码,可以绑定或者更换自己的手机账号,如下图:

|                    |                       |    | APP ~ 🖸 用户手册 ~ |
|--------------------|-----------------------|----|----------------|
|                    | 绑定手机                  |    |                |
| 帐户管理               | 中国(+86)               | •  |                |
| 基本资料安全设置修改         | Phone                 |    |                |
|                    | Identifying Code 获取验证 | 正码 |                |
| 手机账号 您已绑定了手机189*** | □ 我同意 服务条款 & 隐私协议     |    | [修改]           |
| 邮箱账号 您已绑定了邮箱343915 |                       |    | [修改]           |
| 授权更新 Yes           | 螺定                    | _  |                |

#### 3.2.2 授权升级固件

点击授权更新,默认允许把固件的升级权限开放给系统工作人员,一旦授权,无法撤销授权。

#### 3.2.3 API 授权码

用户可以跟客服提出申请,需要使用 AiSWEICloud 系统的 API 接口,申 请通过之后,会在此页面显示授权码,客户可以通过授权码使用 API。

## 3.3 修改密码

用户可以输入原始密码,以及需要重新设置的密码来修改密码,如下图:

| «      | 帐户管理                 |  |
|--------|----------------------|--|
|        | 基本资料 安全设置 修改管码       |  |
| ÷      | 当前密码。                |  |
| ÷      | 新密码 -                |  |
| ÷      | 密码长度为6-18位<br>第41章第4 |  |
| ÷      | 密码长度为6-18位           |  |
| ÷      | 2) (R/F)             |  |
| •<br>• |                      |  |

## 4.0DM 用户

登录之后,会在系统左侧比普通有用户多出三个菜单栏,分别是电站中心、 设备中心和组织管理。点击菜单分别跳转到对应的页面,显示的作为 ODM 用户名下所有的可管理的设备。

## 4.1 电站中心

点击左侧导航栏电站中心下面的电站管理菜单,跳转至 ODM 的电站管理 页面,可以查看自己名下所有逆变器所关联的电站的详情,如下图:

| AISWEI                 |   |             |                |                       |      |          |           |          |              |                       |              |            |                   |        |
|------------------------|---|-------------|----------------|-----------------------|------|----------|-----------|----------|--------------|-----------------------|--------------|------------|-------------------|--------|
|                        | * | 电过          | 占列見            | Ex.                   |      |          |           |          |              |                       |              |            |                   |        |
| ☆ 电站列表                 |   |             |                |                       |      |          |           |          |              |                       |              |            |                   |        |
| <mark>2 首</mark> 页     | 4 |             | 区城 -           | 电站名称 空 • 电站领藏人        | 1918 | - = Q    |           |          |              |                       |              |            | ▲ ⊞               | ₿      |
|                        |   | 电点          | 占运行情           | я                     |      |          | 发电功率      |          |              |                       | 发电统计         |            |                   |        |
| II 电频中心                |   | <b>#</b> :1 |                |                       |      |          | PR(%)     |          |              |                       |              | 2.0        | 4                 |        |
|                        |   |             | EN EN          | 6 1<br>6 0            |      |          |           | 60       | 50 70 80 90  |                       |              | 日況电量(      | /Wh)              |        |
| 10 000 E               |   |             | - 129<br>- 129 | e0<br>e0              |      |          |           | 30       | 1            | 110                   |              | 1.0        | 2                 |        |
| 1995,6618<br>1995,6618 |   |             |                |                       | _    |          |           | 10 2     | 421.79 14    | 130                   |              | 1.0        | 3                 |        |
|                        |   |             |                |                       |      |          |           | v        | 0kWp<br>装机容量 |                       |              | 总没电量(      | SWh)              |        |
|                        |   |             | 状态             | 电站名称                  | 失型   | 日发电量     | 月发电量      | 总发电量     | 装机容量         | 818219149             | 最后更新时间       |            | 电站创建人             |        |
|                        |   |             | •              | <u>前达料技</u><br>中国江苏江明 | 户用   | 2.04 MWh | 51.47 MWh | 1.03 GWh | 0 KWp        | 2018-02-06 10:26:18.0 | 2019-03-18 1 | 15:13:56.0 | alex.ge@zeversola | ar.com |
|                        |   |             |                |                       |      |          |           |          |              |                       |              | << <       | i > >> (          | 50     |
|                        |   | (=) :       | 展示             |                       |      |          |           |          |              |                       |              |            |                   |        |

## 4.1.1 电站分组管理

点击电站列表右上角列表中的 , 跳转电站组管理页面,可以增加和 删除自定义组别,如下图:

| u |                    | 创建电站组   |  |             |
|---|--------------------|---------|--|-------------|
|   | 电站组管理              | 名称      |  |             |
|   |                    |         |  |             |
| + | + 200              | 描述      |  | 177.4%      |
| + | <b>省</b> 郡<br>測试2组 |         |  | 192112<br>O |
|   |                    | Gtz 447 |  |             |
| + |                    |         |  |             |
| + |                    |         |  |             |
| + |                    |         |  |             |
| + |                    |         |  |             |
|   |                    |         |  |             |
|   |                    |         |  |             |
| ÷ |                    |         |  |             |
|   |                    |         |  |             |

## 4.1.2 电站加入组

先选择至少一个电站,然后点击电站列表右上角列表中的 ,弹出增 加电站组,选择需要加入的组即可,如下图:

| ZeverCloud |    |     |      |                |                  |          |           |          |                           |                       |              |            |                        |
|------------|----|-----|------|----------------|------------------|----------|-----------|----------|---------------------------|-----------------------|--------------|------------|------------------------|
|            |    |     |      |                | 增加电站到组           |          |           |          |                           |                       |              |            |                        |
|            |    | 电过  | 占列录  | Ē              | 选择分组             |          |           |          |                           |                       |              |            |                        |
| 👉 #1259929 |    |     |      |                | ODMig1<br>ODMig1 |          |           |          |                           |                       |              |            |                        |
| 👂 首页       | .* |     |      |                |                  |          |           |          |                           | M/R                   |              |            | 4 🗉 🖯                  |
| 🗴 вля      | .* | 电纹  | 占运行情 | 况              |                  | _        | A. 61/1   | _        |                           |                       | 发电统计         |            |                        |
| E REASTRO  | -  | W:1 |      |                |                  |          | PR(%)     | _        |                           |                       |              | 2.         | 04                     |
| 电站管理       |    |     |      | E 1<br>E 0     |                  |          |           | 600      | io <sup>70</sup> 80<br>90 | 100                   |              | 日发电        | 豊(MWh)                 |
| Ξ 段数中心     | .* |     | -    | 20             |                  |          |           | 30       | 1                         | 110 -                 |              | 1          | 02                     |
| 1957W32    | .* |     |      | 正第:1           | (100%)           |          |           | 10 7     | 100.96 14                 | 130                   |              | 7.         | 03                     |
|            |    |     |      |                |                  |          |           | ×        | OkWp<br>該印書冊              | ×                     |              | 感激电        | ₿(GWh)                 |
|            |    |     | us   | 电站名称           | 実型               | 日发电量     | 月发电量      | 总发电量     | 装机容量                      | 69220464              | -            |            | 41550523               |
|            |    | 3   | •    | 和这样找<br>中国江苏江明 | 户用               | 2,04 MWh | 51.47 MWh | 1.03 GWh | 0 KWp                     | 2018-02-06 10:26:18.0 | 2019-03-18 1 | 15:19:46.0 | alex.ge@zeversolar.com |
|            |    |     |      |                |                  |          |           |          |                           |                       |              |            | 1 > >> G0              |
|            |    | (=) | 275  |                |                  |          |           |          |                           |                       |              |            |                        |

## 4.1.3 电站移出组

先选择至少一个电站,然后点击电站列表右上角列表中的 —,弹出确认 删除对话框,点确定即将电站移出组。

## 4.2 设备中心

点击左侧导航栏设备中心,弹出下拉菜单,分别是监控器管理和逆变器概 览。

#### 4.2.1 监控器管理

点击左侧导航栏设备中心下的监控器管理,跳转至 ODM 监控器管理 页面,显示 ODM 名下所有的监控器,如下图:

| AISWEI |   |        |                    |           |             |           |                       | APP ~ | □ 用户手册 ~ | <u>A</u> 18914099899 ~ |
|--------|---|--------|--------------------|-----------|-------------|-----------|-----------------------|-------|----------|------------------------|
|        | « | 监控     | 器管理                |           |             |           |                       |       |          |                        |
| 合 电站列表 |   |        |                    |           |             |           |                       |       |          |                        |
| ₽⁄ 首页  | + | 序      | 이국:호· 自 Q          |           |             |           |                       |       |          |                        |
| 🔅 配置   | + | 秋志     | 序列号                | 硬件版本      | 软件版本        | 类型        | 最后登录时间                | 电站名称  | 已使用流量    | 节点                     |
|        |   | •      | EAB991680096       | C1.4-M1.4 | 18110-0468R | A10079-00 | 2019-03-12 08:48:36.0 | 胜达科技  | OKB      | hangzhou               |
| ■ 电站中心 | * |        |                    |           |             |           |                       |       | << < 1   | > >> GO                |
| □ 设备中心 | - | (≣) 提示 |                    |           |             |           |                       |       |          |                        |
| 监控器管理  |   | • ₹    | 生线:设备在线状态。         |           |             |           |                       |       |          |                        |
| 逆变器概范  |   | • 2    | <b>闻线:设备南线状态</b> 。 |           |             |           |                       |       |          |                        |
|        |   | • =    | 未使用:设备未使用.         |           |             |           |                       |       |          |                        |
| 1 组织管理 | + |        |                    |           |             |           |                       |       |          |                        |

## 4.2.1.1 监控器详情

点击想要查看的监控器序列号,页面跳转至监控器详情页面,如下图:

| AISWEI          |          |        |                       | APP ~ | ◎ 用户手册 ~ | <u>£</u> 18914099899 - |
|-----------------|----------|--------|-----------------------|-------|----------|------------------------|
|                 | «        |        |                       |       |          |                        |
|                 |          | 电站名称   | 胜达科技                  |       |          |                        |
| 🔓 电轴列表          |          | 监控器序列号 | EAB991680096          |       |          |                        |
|                 |          | 注册码    | CRGTEPKJSLQWD9AS      |       |          |                        |
| ❷ 黄页            | •        | 关型     | A10079-00             |       |          |                        |
| 🔅 配置            | +        | 型号     | A10079-00             |       |          |                        |
| · · · · · · · · |          | 위/音    | 在线                    |       |          |                        |
| := 电站中心         | <u> </u> | 软件版本   | 18110-0468R           |       |          |                        |
| Ⅲ 设备中心          | -        | 硬件版本   | C1.4-M1.4             |       |          |                        |
| 10140-08 MC00   |          | 系统版本   | 15626-0021R           |       |          |                        |
| ELONG WITE      |          | WIFI版本 | nvl                   |       |          |                        |
| 逆变器概范           |          | 欄块2    | nvl                   |       |          |                        |
|                 | +        | 设备ID   | 0UwgPEyMnV1arckNC     |       |          |                        |
|                 |          | 设备密钥   | ZEo6lqQu79fJ2TPt      |       |          |                        |
|                 |          | 授权     | 未授权                   |       |          |                        |
|                 |          | WIFI   | 1                     |       |          |                        |
|                 |          | 最后登录IP | 115.236.50.178        |       |          |                        |
|                 |          | 最后登录时间 | 2019-03-12 08:48:36.0 |       |          |                        |
|                 |          |        |                       |       |          |                        |

## 4.2.2 逆变器概览

点击左侧导航栏设备中心下的逆变器概览,跳转至 ODM 逆变器概览 页面,显示 ODM 名下所有的监控器所关联的逆变器,如下图:

| AISWEI |          |     |                                       |               |      |         |           | APP ~                 | ~ <u>ମ</u> ୍ଭ 1891409 | 9899 ~ |
|--------|----------|-----|---------------------------------------|---------------|------|---------|-----------|-----------------------|-----------------------|--------|
|        | <b>«</b> | 电   | · · · · · · · · · · · · · · · · · · · | ٩             |      |         |           |                       |                       |        |
| 🖒 电站列表 |          | 州/省 | 设备序列号                                 | 主DSP版本        | 电站名称 | 发电功率    | 总发电量      | 最后更新时间                | 详细                    | 下盤     |
|        |          | =/~ | ZP033K0011570001                      | V610-03015-00 |      | 0.0 W   | 0.0 kWh   | 1971-01-01 01:01:01.0 | ۲                     | *      |
| >> 首贞  | *        | =/~ | ZP033K0011570002                      | V610-03015-00 |      | 0.0 W   | 0.0 kWh   | 1971-01-01 01:01:01.0 | ۲                     | ۸      |
| 🔅 Re   | +        | -/~ | ZP033K0011570004                      | V610-03015-00 |      | 0.0 W   | 0.0 kWh   | 1971-01-01 01:01:01.0 | ۲                     | ۸      |
| 电站中心   | +        | =/~ | ZP033K0011570005                      | V610-03015-00 |      | 0.0 W   | 0.0 kWh   | 1971-01-01 01:01:01.0 | ۲                     | *      |
| : 公告中心 | _        | =/~ | ZP033K0011570006                      | V610-03015-00 |      | 0.0 W   | 0.0 kWh   | 1971-01-01 01:01:01.0 | ۲                     | *      |
|        |          | =/~ | ZP033K0011570007                      | V610-03015-00 |      | 0.0 W   | 0.0 kWh   | 1971-01-01 01:01:01.0 | ۲                     | *      |
| 當控器管理  |          | =/~ | ZP033K0011570008                      | V610-03015-00 |      | 0.0 W   | 0.0 kWh   | 1971-01-01 01:01:01.0 | ۲                     | *      |
| 逆变器概范  |          | -/~ | ZP033K0011570010                      | V610-03015-00 |      | 0.0 W   | 0.0 kWh   | 1971-01-01 01:01:01.0 | ۰                     | ۵.     |
| 组织管理   | +        | 2   | ZP033K0011570011                      | V610-03015-05 | 胜达科技 | 7.26 kW | 70.06 MWh | 2019-03-18 16:33:06.0 | ۰                     | *      |
|        |          | =/~ | ZP033K0011570012                      | V610-03015-00 |      | 0.0 W   | 0.0 kWh   | 1971-01-01 01:01:01.0 | ۰                     | *      |
|        |          | =/~ | ZP033K0011570016                      | V610-03015-00 |      | 0.0 W   | 0.0 kWh   | 1971-01-01 01:01:01:0 | ۲                     | *      |
|        |          | =/~ | ZP033K0011570018                      | V610-03015-00 |      | 0.0 W   | 0.0 kWh   | 1971-01-01 01:01:01.0 | ۲                     | *      |
|        |          | =/~ | ZP033K0011570019                      | V610-03015-00 |      | 0.0 W   | 0.0 kWh   | 1971-01-01 01:01:01.0 | ۰                     | *      |
|        |          | -/~ | ZP033K0011570020                      | V610-03015-00 |      | 0.0 W   | 0.0 kWh   | 1971-01-01 01:01:01.0 | ۰                     | *      |
|        |          |     |                                       |               |      |         |           |                       |                       |        |

## 4.2.2.1 逆变器发电功率详情

点击想要查看的逆变器设备序列号,页面跳转至逆变器详情页面,如下图:

|                                                                | ZP033K0011570011                         |                |                 |                           |                 |                  |   |
|----------------------------------------------------------------|------------------------------------------|----------------|-----------------|---------------------------|-----------------|------------------|---|
| _<br>♀ 前页   +                                                  | 详细 错误                                    |                |                 |                           |                 |                  |   |
| <ul> <li>● 配置</li> <li>+</li> <li>■ 电站中心</li> <li>+</li> </ul> | 送会器<br>ZP033K0011570011<br>品牌 ZEVERSolar | 发电功率<br>4.03kW | 日没电量<br>95.7kWh | 月没电量<br>1.83MWh           | 年没电量<br>4.79MWh | 总没电量<br>70.06MWh |   |
| : 「 (1) (1) (1) (1) (1) (1) (1) (1) (1) (1)                    | 电站条称 胜达和技<br>监控器 EAB991680096            |                |                 |                           |                 |                  |   |
| 监控障管理                                                          | SALUTARY / SHARTHRY )                    |                |                 |                           | 1               | 2010 02 18       | 2 |
| 逆变朦榄觉                                                          | atimples ( SciPation )                   |                |                 |                           |                 | 2019-03-18       | , |
| ₩27世理 +                                                        | 20 kW                                    |                |                 |                           |                 |                  |   |
|                                                                | 15 kW                                    | A              |                 | 13:20<br>ZP033K0011570011 | : 14.248        |                  |   |
|                                                                | 10 kw                                    | h.             | $\sim$          |                           |                 |                  |   |

## 4.2.2.2 逆变器基本信息

点击逆变器列表右侧的 <sup>(1)</sup>,即会弹出逆变器的基本信息的显示框, 如下图:

|           | ·名称·空 - 设备序列号·空  | P4-300          |               |             |       |       |         |                       |    |          |
|-----------|------------------|-----------------|---------------|-------------|-------|-------|---------|-----------------------|----|----------|
|           |                  | 设备序列号           | k Z           | P033K0011   | 70001 |       |         |                       |    |          |
| 州/省       | 设备序列号            | 类型:             | i             | 主交器         |       |       |         | 最后更新时间                | 详细 | 下        |
|           |                  | 设备名称:           | u             | Inknown     |       |       |         | 1971-01-01 01:01:01.0 | ۲  | *        |
| =/~       |                  | 模型:             | Z             | L Pro 33K   |       |       |         | 1971-01-01 01:01:01.0 | æ  | *        |
| =/~       |                  | 厂家:             | z             | EverSolar   |       |       |         | 1971-01-01 01:01:01.0 | ۲  | <u>±</u> |
| =/~       | ZP033K0011570005 | 品牌:             | E             | verSolar    |       |       | _       | 1971-01-01 01:01:01.0 | ۲  | *        |
|           |                  | 软件版本:           | V             | /610-03015- | 00    |       |         | 1971-01-01 01:01:01.0 | ۲  | <u>±</u> |
| ,<br>=:/~ |                  | 硬件版本:           |               | Jnknown     | ~~    |       |         | 1971-01-01 01:01:01.0 | ۲  | ±        |
| =/~       | ZP033K0011570008 | 創USP版4<br>人机界面: | : v           | 610-03016-  | 00    |       | - 1     | 1971-01-01 01:01:01.0 | ۲  | ±        |
| =/~       | ZP033K0011570010 | 安规版本:           |               |             |       |       | -       | 1971-01-01 01:01:01.0 | ۲  | *        |
| 2         |                  |                 |               | _           |       |       | _       | 2019-03-18 16:33:06.0 | ۲  | *        |
| =/~       | ZP033K0011570012 |                 | V610-03015-00 |             |       | 0.0 W | 0.0 kWh | 1971-01-01 01:01:01.0 | ۲  | ±        |
| =/        |                  |                 | V610-03015-00 |             |       | 0.0 W | 0.0 kWh | 1971-01-01 01:01:01.0 | ۲  | *        |

## 4.2.2.3 逆变器数据下载

点击逆变器列表右侧的 📥 ,即会弹出逆变器的下载提示框,可以选择需要下载的数据字段进行自定义数据下载,如下图:

| ì | 逆变器数据下载          |            |                    |
|---|------------------|------------|--------------------|
|   | 筛选条件             |            |                    |
|   | 设备序列号:           |            |                    |
|   | ZP033K0011570010 |            |                    |
|   | 日期               |            |                    |
|   | 2019-03-18 ~     | 2019-03-18 |                    |
|   |                  |            |                    |
|   | 选择列              |            |                    |
|   | 电量信息             | Iput       | Output             |
|   |                  | 直流输入电流1    | □ 交流输出电压R          |
|   | □ 市电频率           | 直流输入电流2    |                    |
|   | 内部温度             | 直流输入电压1    |                    |
|   | □ 当日发电量          | 直流输入电压2    |                    |
|   | □ 总发电量           |            | □ 交流输出电流R<br>相     |
|   |                  |            | □ 杰法龄出由法C相         |
|   | □ 总发电时长          |            | 2012415121-2012312 |

## 4.3 组织管理

点击左侧导航栏组织管理,弹出下拉菜单,分别是设备管理和账户管理。

#### 4.3.1 账户管理

点击左侧导航栏组织管理下的账户管理,跳转至 ODM 子账户管理 页面,显示 ODM 名下所有的子账户以及可以创建和删除子账户, 如下图:

|                                      | * | 子账户管   | 理    |     |    |     |    |    |    |        |        |      |
|--------------------------------------|---|--------|------|-----|----|-----|----|----|----|--------|--------|------|
| 🖒 电站列表                               |   |        |      |     |    |     |    |    |    |        |        | _    |
| <mark>兒</mark> 曲页                    | + | 账号·注 • | 清空   |     |    |     |    |    |    |        |        | 2620 |
| 🔆 628                                | + | 账号     | 注册时间 | 用户省 | 国家 | 州/省 | 城市 | 状态 | 授权 | 最后登录时间 | 9      | 删除   |
| = 电站中心                               | + |        |      |     |    |     |    |    |    |        | << < > | GO   |
| :::::::::::::::::::::::::::::::::::: | + |        |      |     |    |     |    |    |    |        |        |      |
| : ■ 组织管理                             | - |        |      |     |    |     |    |    |    |        |        |      |
| 设备管理                                 |   |        |      |     |    |     |    |    |    |        |        |      |
| 账户管理                                 |   |        |      |     |    |     |    |    |    |        |        |      |
|                                      |   |        |      |     |    |     |    |    |    |        |        |      |

4.3.1.1 创建子账户

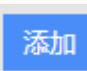

,即会弹出添加子账户页面,可以输入

点击子账户管理右侧的 已经存在的普通账号,如下图:

|          |       |    |    |    | APP |
|----------|-------|----|----|----|-----|
|          | 添加子账号 |    |    |    |     |
| 理        | 長号    |    |    |    |     |
|          |       |    |    |    |     |
| 清空    查询 |       |    |    |    |     |
|          | 保存    | 关闭 |    |    |     |
| 注册时间     |       | _  | 授権 | ·又 | 最后  |
|          |       |    |    |    |     |
|          |       |    |    |    |     |
|          |       |    |    |    |     |

## 4.3.2 设备管理

点击左侧导航栏组织管理下的设备管理,跳转至 ODM 设备管理 页面,显示 ODM 名下所有的设备信息,如下图:

| AISWEI | _        |      |                      |       |               |    |      |    | 0, 18914099899 |
|--------|----------|------|----------------------|-------|---------------|----|------|----|----------------|
|        | <b>_</b> | ODM设 | 备                    |       |               |    |      |    |                |
| 电站列制   |          |      |                      |       |               |    |      |    |                |
| -      |          | 类型   | 电站名称                 | 设备序列号 |               | 查询 |      |    |                |
| IN SQ. |          | 州/省  | 设备库列号                |       | 主DSP版本        |    | 电站名称 | 城市 | 分配             |
| 67.22  |          | 在线   | ZP033K0011570011     |       | V610-03015-05 |    | 胜达纠技 | 江明 | 分配             |
|        |          | 南线   | ZP033K0011570022 V61 |       | V610-03015-00 |    |      |    | 分配             |
| 电站中心   | 4        | 高线   | ZP033K0011570016     |       | V610-03015-00 |    |      |    | 分配             |
|        | 2        | 高线   | ZP033K0011570020     |       | V610-03015-00 |    |      |    | 分配             |
| 设备中心   |          | 案线   | ZP033K0011570019     |       | V610-03015-00 |    |      |    | 分配             |
|        |          | 商线   | ZP033K0011570008     |       | V610-03015-00 |    |      |    | 分配             |
| 相约管理   | 9        | 南线   | ZP033K0011570023     |       | V610-03015-00 |    |      |    | 分配             |
|        |          | 南线   | ZP033K0011570018     |       | V610-03015-00 |    |      |    | 分配             |
| 史解留理   |          | 南线   | ZP033K0011570029     |       | V610-03015-00 |    |      |    | 分配             |
| 的中盤理   |          | 用线   | ZP033K0011570031     |       | V610-03015-00 |    |      |    | 分配             |
|        |          | 南线   | ZP033K0011570028     |       | V610-03015-00 |    |      |    | 分配             |
|        |          | 周辺   | ZP033K0011570024     |       | V610-03015-00 |    |      |    | STE            |
|        |          | 周辺   | ZP033K0011570026     |       | V610-03015-00 |    |      |    | 分配             |
|        |          | 南线   | ZP033K0011570007     |       | V610-03015-00 |    |      |    | 分配             |
|        |          | 南线   | ZP033K0011570002     |       | V610-03015-00 |    |      |    | 分配             |
|        |          | 商线   | ZP033K0011570006     |       | V610-03015-00 |    |      |    | 分配             |
|        |          | 東注   | ZP033K0011570005     |       | V610-03015-00 |    |      |    | 96             |

#### 4.3.2.1 分配设备给子账户

点击 ODM 设备列表右侧的 分配 ,即会弹出该设备被分配的历史记 录,可以输入账号进行查找,如下图:

分配账号

| 受援                | 查询    分配              |       |
|-------------------|-----------------------|-------|
| 分配账号              | 分配时间                  | 分配    |
| 416381500@qq.com  | 2019-03-19 16:24:48.0 | ×     |
|                   | << < 1 > >            | >> GO |
| 1922/0111 E /0110 | 14210 0201C 00        | 关闭    |

×

再点击分配按钮就可以进行设备的分配了,弹出子账户下拉列表框,选择需要分配的子账户即可,如下图:

|   | 1  | 分配账号                  |    |
|---|----|-----------------------|----|
| 跲 | l  | 账号 416381500@qq.com ▼ |    |
|   | i₽ | 医试关 山香                | 名称 |
|   | ZF |                       |    |
|   | ZP | 关闭                    |    |
|   | ZF |                       |    |
|   |    |                       |    |

分配完成:

|     | 分配账号             |                     |                       |   |    |   |    |    | ×  |
|-----|------------------|---------------------|-----------------------|---|----|---|----|----|----|
|     | <b>号</b> 规       | 查询                  |                       |   | 分配 | 配 |    |    |    |
|     | 分配账号             | 分配时间                | 分配时间                  |   |    |   |    |    |    |
| 设   | 416381500@qq.com | 2019-03-19 16:28:00 | 2019-03-19 16:28:00.0 |   |    |   |    |    |    |
| ZF  |                  |                     | <<                    | < | 1  | > | >> | GO |    |
| ZF  |                  |                     |                       |   |    |   |    |    | 关闭 |
| ZPU | 33K0011570019    | V610-0              | 3015-0                | 0 |    |   |    | _  |    |
| ZP0 | 33K0011570008    | V610-0              | 3015-0                | 0 |    |   |    |    |    |

## 5.联系我们

如果您遇到与我们产品有关的技术问题,请联系 AiSWEI 服务部门。我们要求您 提供以下信息以便我们为您提供必要的支持:

-监控设备型号 (ZeverCom/AiCom/ComBox/ZeverManager/AiManager)

-监控设备序列号

-错误信息描述

大中华地区

电话: +86 512 69 37 09 98-8866 电子邮箱: service.china@AiSWEI.com